エフシージー総合研究所 オンライン講座への参加方法

## 1、事前準備

事前準備事項として、次の4点をご準備・ご確認ください。

(必須)

1) インターネットにつながるパソコン 2) 音声出力用のスピーカーまたはイヤフォン

3) ネットワーク環境の確認

本会はビデオ会議ツール「Ζοοm」を使用します。ブラウザを開いてネットワーク接続を確認し、 https://zoom.us/にアクセスできることをチェックしてください。ネットワーク接続、ファイアウォール設定等 に不都合がある場合は、あらかじめ貴社内のネットワーク管理者にご確認ください。 →詳しくはこちら

(推奨)

4) ミーティング用 Zoom クライアント

最初に Zoom ミーティングを開始または参加されるときに、ウェブブラウザのクライアントが自動的にダウンロ ードされます。下記URLから事前にダウンロードすることができます。

https://zoom.us/download#client\_4meeting

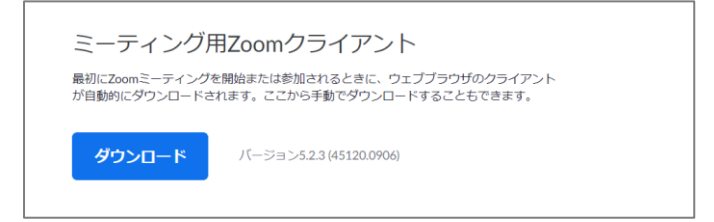

(あれば) ・PCマイク

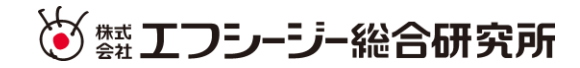

## 2、当日の参加方法

1)事務局から届いたメールのリンク「ここをクリックして参加」をクリックしてください。 ※メール受信時の設定や環境により、リンクが生成されない場合があります。生成出来るように調整のうえ、 登録フォームからの再登録を行ってください。フォームが締め切られている場合、お手数ですが セミナー事務局 soukenkun@fcg-r.co.jp までご連絡ください。

| ここをクリックして参加                                                                                                    | リンクに接続用ID                     | ・パスワードが組み込まれています。                                                                                            |
|----------------------------------------------------------------------------------------------------|-------------------------------|----------------------------------------------------------------------------------------------------|
|                                                                                                    | 接続後のID・パス                     | 入力は不要です。                                                                                                    |
| 2 a )ブラウザが開き下図のような<br>ら、Zoom Meeting を開くを実行し<br>(既にアプリの関連付けをしている場合                                                                           | 画面が表示された<br>ます。<br>は、表示されません) | 2 b)※社内規定により使用するアプリの制限がある<br>場合は、キャンセルを実行した後、<br>ブラウザから起動してくださいをクリックします。                                     |
| Zoom Meetings を開きますか?<br>http://us02web.zoom.us がこのアブリケーションを開く許可を求めています。<br>us02web.zoom.us での2のタイプのリンクは本に英連付けられたアブリで載く<br>Zoom Meetings を開く | 49928                         | Zoom Meetings tSK ・・・たち<br>システムダイアログが表示したら、Zoom Meetingsを開くをクリ<br>ックしてくださいを実行してください。                         |
| システムダイアログが表示したら、 <b>Zoom Meeti</b><br>ックしてくださいを実行してくださ                                                                                       | <b>ngsを開く</b> をクリ<br>い。       | Zoomクライアントをインストールしている場合、ミーティング・記載か、<br>Zoomをダウンロードして実行してください。<br>アプリケーションをダウンロードまたは実行できない場合は、プラウザから記載してください。 |

3 a) メール・名前の入力ウィンドウが開いたら、 内容を埋め「Web セミナーに参加」を実行します。

| ☑ 接続しています ×              |         |
|--------------------------|---------|
| 電子メールアドレスと名前を入           |         |
| カしてください                  |         |
| x-11                     |         |
| test@fcg-r.co.jp         |         |
| 総研 太郎                    |         |
| ○ 将来のミーティングのためにこの名前を記憶する |         |
| Web セミナーに参加 キャンセル        |         |
| 4 a) 下図のように表示された         | ら、接続準備は |

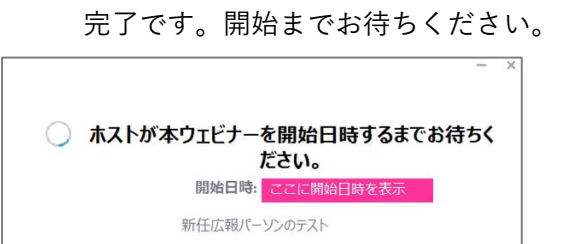

自分のスピーカーをテスト

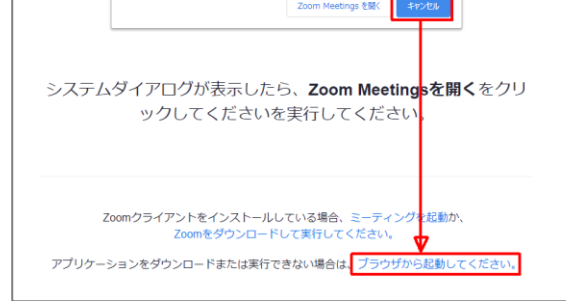

3 b) 名前を入力し、非ロボットにチェックを入れ、 参加を実行します。

|   |        |         | 3          | <u></u> = - <del>;</del> | ティング   | グに参                         | 加             |                |      |       |           |   |   |
|---|--------|---------|------------|--------------------------|--------|-----------------------------|---------------|----------------|------|-------|-----------|---|---|
|   |        | i       | お名前        |                          |        |                             |               |                |      |       |           |   |   |
|   |        |         | 総研太良       | ß                        |        |                             |               |                |      |       |           |   |   |
|   |        |         | ✓ 私は<br>ませ | はロボッ<br>さん               | ットでは   | <b>あり</b><br><sub>プライ</sub> | reCi<br>バシー・J | APTCHA<br>利用規約 |      |       |           |   |   |
|   |        |         |            |                          | 参加     |                             |               |                | D    |       |           |   |   |
|   | Zoomia | reCAPTC | HAで保護されてい  | ます。ま                     | モ、プライバ | シーポリシ                       | ーとサービ         | ス利用規           | りが適用 | されます。 |           |   |   |
| 4 | b)     | 下       | 図のよ        | う                        | に表     | 示さ                          | れ7            | たら             |      | 接網    | 売準·       | 備 | は |
|   |        | 完       | 了です        | •                        | 開始     | まて                          | お             | 寺ち             | <    | ださ    | <u>きい</u> | 0 |   |
|   | 赤フ     | トガ      | 木ウェビ       | °-+                      | を問     | やする                         | =7            | · 土)/古         | t    | · +=  | *1        |   |   |

| 小人「カ本ノエビノ」を開始するよくの行うくたとい        |
|---------------------------------|
| 開始 6:30 午後                      |
| ウェビナー配信テスト                      |
|                                 |
| ホストの場合は、サインインしてこのウェビナーを開始してください |

※使用する web ブラウザは、Google Chrome、Firefox、 Chromium Edge の利用が推奨されています。 ⇒くわしくはこちら

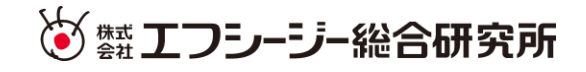

## 5) ウェビナーの画面構成です。

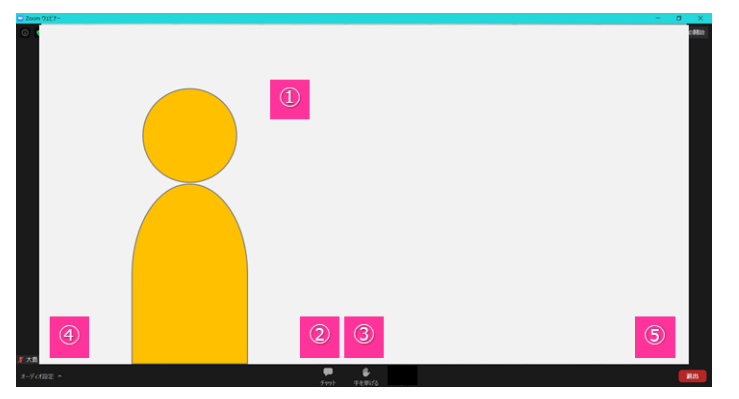

| No. | 項目      | 特記事項                  |
|-----|---------|-----------------------|
| 1   | 講師画像    | ここに講師の映像やスライドが表示されます。 |
| 2   | チャット    | 事務局より連絡事項をお伝えします。     |
| 3   | 手を挙げる   | 挙手のサインを送っていただけます。     |
| 4   | オーディオ設定 | スピーカー等の設定が出来ます。       |
| 5   | 退出      | ウェビナーから退出します。         |

※上記に加え、Q&A機能を用いる場合があります。

- 3、こんな時は
- 1) 動画・音声が途切れる時
- 安定したインターネット回線から接続してください。

wificなど無線環境の場合、中継地点から遠ざかると通信が不安定になります。

2) 音声が聞こえない時

PCの画面右下部にあるスピーカーのアイコンから、音量の調節を行ってください。

- ① 出力先のスピーカーを選択
- ② 音量の調整 を行ってください。

※画面は windows10 のものです。お使いのOSによっては表示される画面が異なります。

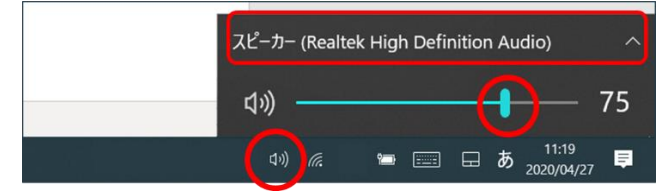

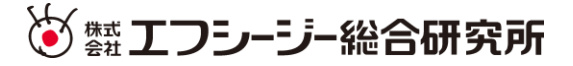

3) 接続用URLを記載したメールが届かない

→お手数ですが、そうけんくん事務局 <u>soukenkun@fcg-r.co.jp</u>まで、 ご登録頂きました「社名・氏名・メールアドレス」をご記載のうえ、メール不達の件をお知らせください。 追って接続方法をご案内いたします。

(お願い事項)

登録フォームで登録が完了した直後に、セミナー事務局 no-reply@zoom.us のアドレスから、 接続方法を記載したメールを送信します。お使いのメーラーやサーバーではじかれることのないよう、 あらかじめ社内の管理者様ともご調整ください。

なお、セミナー開始の1日前・セミナー開始の1時間前にもリマインドメールを送信します。 そのメールにも、同様に接続方法を記載しています。

4) メールに記載されたリンクから接続できない

→※メール受信時の設定や環境により、リンクが生成されない場合があります。生成出来るように調整のうえ、登録フォームからの再登録を行ってください。

フォームが締め切られている場合、

お手数ですが、そうけんくん事務局 soukenkun@fcg-r.co.jp まで、

ご登録頂きました「社名・氏名・メールアドレス」をご記載のうえ、リンク切れの件をお知らせください。 追って接続方法をご案内いたします。

ここをクリックして参加

リンクに接続用 | D・パスワードが組み込まれています。 接続後の | D・パス入力は不要です。

以上

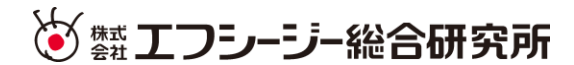